## OMS Library Catalog Search Instructions Created Aug. 2020

Contact information: Mrs. Harmon, Librarian <u>karen.harmon@pisd.edu</u> Library Telephone: 469.752.8527

These instructions are about searching the Otto Middle School Library Catalog for books to check out and signing in to your library catalog account in order to see what books you have checked out.

Begin on your webdesk. You want to find the PISD Library Koha-Catalog app, this green one, and click on it. If you decide not to access it that way, you can type catalog.pisd.edu into your search bar.

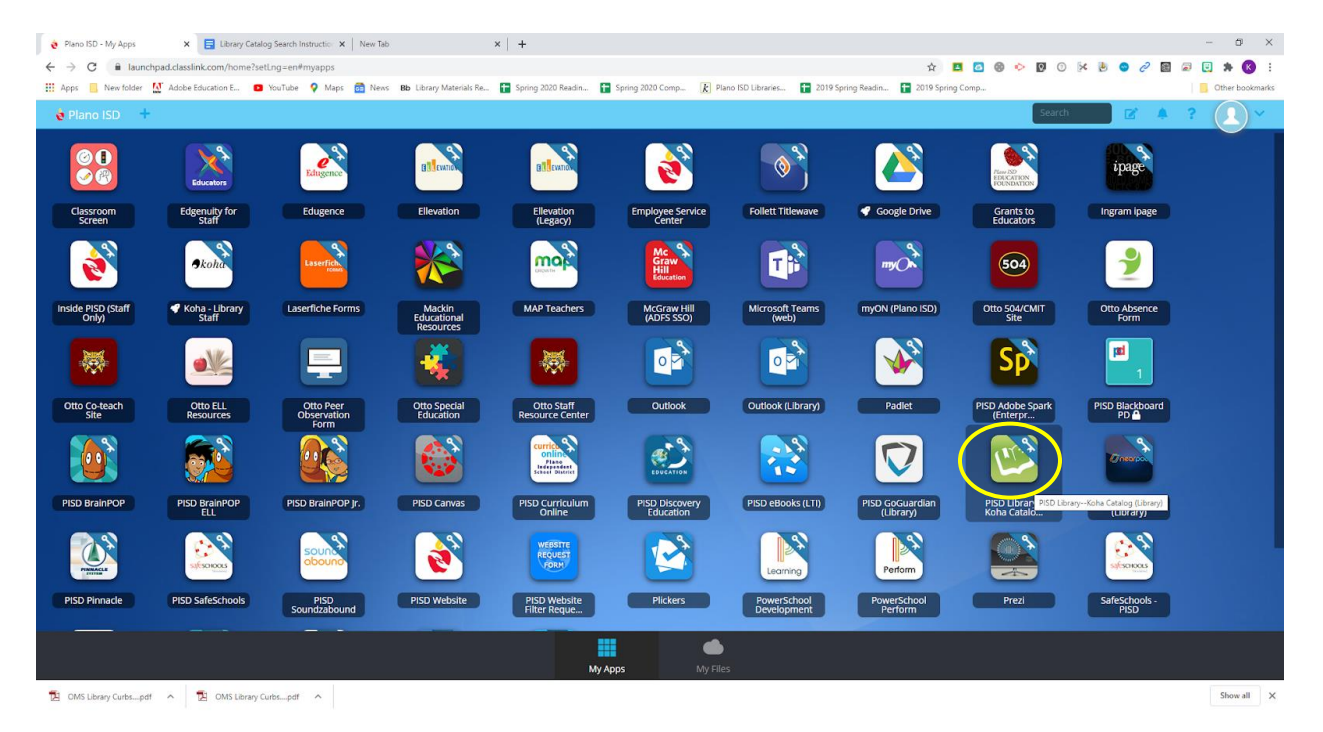

When you enter the catalog from your webdesk it may automatically sign you in, which is great! But if it doesn't, or you enter by typing catalog.pisd.edu in the search bar, you will need to log in.

Login username = Your PISD Computer Username Password = Your PISD Computer Password

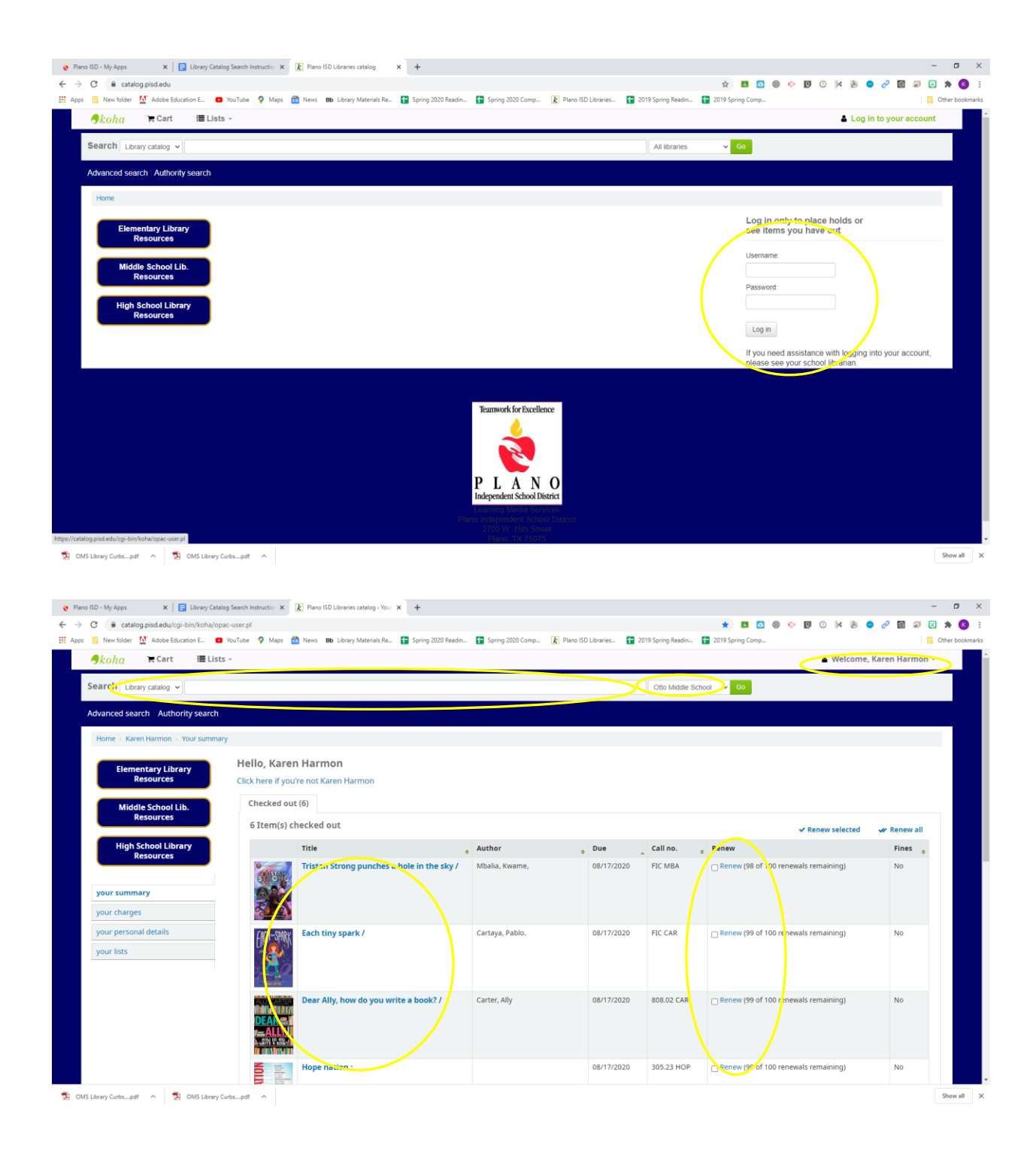

Once you have signed in (see above), then know that you will use the search bar to search the library catalog and it will search only Otto Middle School Library books, which is what you want. You can search by typing the title, the author's name, the genre you wish to read (Fantasy, Science Fiction, etc.), or type in a subject (basketball).

## If I type in basketball, here are my results.

| C atalog.pisd.edu/cgi-bin/koha/                                                    | pac-search.ptrq=basxetbainstbranch_group_limit=branchfis3A056<br>🛿 YouTube 💡 Maps 💼 News Bb Library Materials Re 🚼 Spring 2020 Readin 🚼 Spring 2020 Comp 👔 Plano ISD Libraries 🚼 2019                                                                                                    | 🕸 🖬 🐼 🧐 🗭 🚺 🕐 👪<br>9 Spring Readin 🚼 2019 Spring Comp         | 🗢 🥙 🛄 🐼 💟 🕽        |
|------------------------------------------------------------------------------------|----------------------------------------------------------------------------------------------------|---------------------------------------------------------------|--------------------|
| <b>∮</b> koha ≒Cart ≣Li                                                            | ts -                                                                                                    | La Welcom                                                     | ie, Karen Harmon - |
| Search Library catalog 👻 basketba                                                  |                                                                                                    | Otto Middle School 🖌 Go                                       |                    |
| Advanced search Authority search                                                   |                                                                                                    |                                                               |                    |
| Home > Results of search for 'baskett                                              | all'                                                                                                    |                                                               |                    |
| Refine your search                                                                 | Your search returned 161 results                                                                                                    |                                                               |                    |
| Availability                                                                       | Did you mean: New York (N.Y.). Basketball team (National Basketball Association) Basketball (Vero Beach, Fla.                                                                                                    | .) Basketball heroes Nitty gritty basketball series           |                    |
| Limit to currently available items.                                                | 1 2 3 4 5 6 7 8 9 Next > Last >                                                                                                    | Relevance                                                     | ~                  |
| Adamson, Thomas K.,<br>Bekkering, Annalise.                                        | elect all Clear all Select titles to: Add to                                                                                                    |                                                               |                    |
| Burns, Brian.<br>Coffey, Wayne R.,<br>DeCock, Luke<br>Show more<br>Collections     | 1. Basketball/I by Mark Stewart. by Stewart, Mark 1980 Publicher Pleasantille, NY: Gareth Stewars Pub., (2009 Availability: Items available for Ioan: Vines High (Call number: 86.323 STE) N. Otto Middle School (Call number: 786.323 STE) (1). R Place hold IIII Save to lists III Add to cart                                                                                                    |                                                               |                    |
| Nonfiction<br>Holding libraries                                                    | 2. Basketball::step-by-step / Brian Burns and Mark Dunning.<br>by Burns. Brian   Dunning, Mark, 1957.<br>Publisher Newses: Bosen Central, 2011                                                                                                    |                                                               | tree to            |
| Andrews Elementary<br>Armstrong Middle<br>Bethany Elementary<br>Bewerke Elementary | Availability: <b>Items available for Ioan:</b> Otto Middle School (Call number: 796.323 BUR) (1), Williams High (Call number: 796.323 BUR) (1).<br>I Flace hold IIII Save to lists IV Add to cart                                                                                                    |                                                               |                    |
| Boggess Elementary<br>Show more<br>Item types<br>Book<br>Locations                 | 3.         Basketball / by Gabrielle Vanderhoof,<br>by Vanderhoof, Gabrielle.           Editor: tit ed.         Editor: tit ed.           Publisher: fromonal, Pren: Mason Crest Publishers, 2010<br>Availability: Items available for loss: Otto Middle School (Cal number: 796.323 VAQ (1), Schimelpfenig Middle (Call number: 796.32 VA<br>Price hold           Place hold         Ill Save to lists | NN] (1), McMillen High School [Call number: 796.323 VAN] (1). |                    |

Usually the nonfiction books are listed first. I know these are nonfiction because they have **Dewey decimal numbers**. If I scroll down, other types of books that will show in the results may be Fiction or Graphic Novels.

To go directly to a certain type of book like Fiction, Click on the "Advanced Search" link shown below:

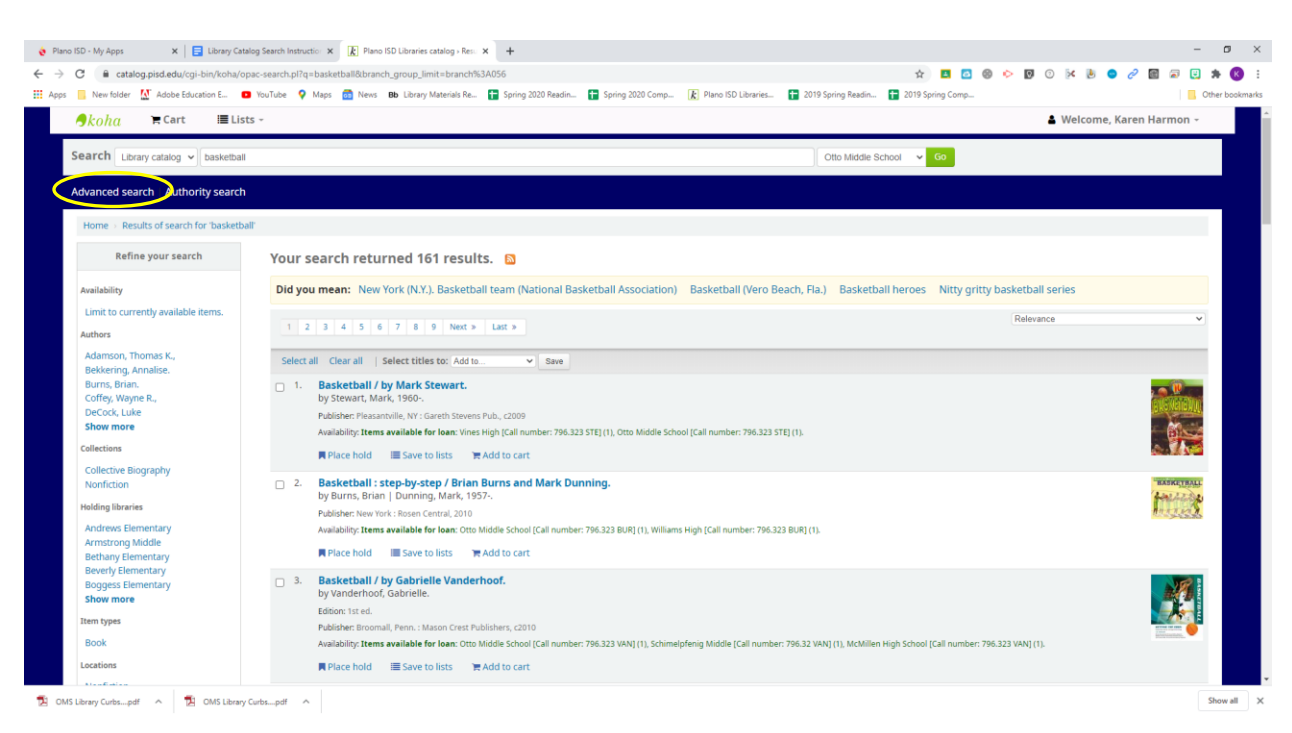

Your search page changes to this (shown below):

| C 🔒 catalog.pisd.edu/cgi-bin/koha/opac-search.                                                                                                    | upl                                                                                                    |                                                                                                    | 🛧 🛄 🙆 🔅 🔛 🖸 🖉 🖉                                                                                                    | 🖻 🗟 🔛 🛪  |
|----------------------------------------------------------------------------------------------------|----------------------------------------------------------------------------------------------------|----------------------------------------------------------------------------------------------------|----------------------------------------------------------------------------------------------------|----------|
| 🧧 New folder 🛛 🚺 Adobe Education E 😐 YouTube                                                                                                    | 🍳 Maps 👸 News 🛚 Bb Library Materials Re 🚹 Spring 2020 Readin                                                                | . 🚹 Spring 2020 Comp 👔 Plano ISD Libraries 🚹 2019 Spring Readin.                                                                                                    | 音 2019 Spring Comp                                                                                                    | Cther    |
| <mark>∮koha</mark> ≒Cart I≣Lists -                                                                                                    |                                                                                                    |                                                                                                    | 🌢 Welcome, Karer                                                                                                    | Harmon + |
| dvanced search Authority search                                                                                                    |                                                                                                    |                                                                                                    |                                                                                                    |          |
| Home Advanced search                                                                                                    |                                                                                                    |                                                                                                    |                                                                                                    |          |
| Search for:                                                                                                    |                                                                                                    |                                                                                                    |                                                                                                    |          |
| Keyword - basketball                                                                                                    |                                                                                                    |                                                                                                    |                                                                                                    |          |
| and Keyword                                                                                                    |                                                                                                    |                                                                                                    |                                                                                                    |          |
|                                                                                                    |                                                                                                    |                                                                                                    |                                                                                                    |          |
| and Reyword                                                                                                    |                                                                                                    |                                                                                                    |                                                                                                    |          |
|                                                                                                    |                                                                                                    |                                                                                                    |                                                                                                    |          |
|                                                                                                    | Sea                                                                                                    | ch More options New search                                                                                                    |                                                                                                    |          |
| Collection                                                                                                    | Sea                                                                                                    | ch More options New search                                                                                                    |                                                                                                    |          |
| Collection                                                                                                    | Sea                                                                                                    | More options New search                                                                                                    |                                                                                                    |          |
| Collection<br>Limit to any of the following:                                                                                                    | Sa                                                                                                    | More options New search                                                                                                    |                                                                                                    |          |
| Collection Limit to any of the following: Audio Recording                                                                                         | C Award Winners                                                                                                    | More options New search                                                                                                    | Book Set                                                                                                    |          |
| Collection Limit to any of the following: Audio Recording Carees                                                                                  | Award Winners     Collective Biography                                                                                      | More options     New search     Big Book     Compact Disc Sound Recordings                                                                                                    | Book Set                                                                                                    |          |
| Collection Limit to any of the following: Audio Recording Careers DVD                                                                             | Award Winners Collective Biography and                                                                                      | More options New search     Big Book:     Compact Disc Sound Recordings     Easy Nonfricton                                                                                                    | Book Set Curriculum Materials US Electronic books                                                                                                    |          |
| Collection Limit to any of the following: Audio Recording Careers DVD Equipment                                                                   | Award Winners     Collective Biography     Easy     Fridan                                                                  | More options New search     Big Book:     Compact Disc Sound Recordings     Easy Nonfiction     Graphic Novels                                                                                            | Book Set Curriculum Materials Guise Electronic books Heating Electronic books Heating Biodis                                                                             |          |
| Collection Limit to any of the following: Audio Recording Careers DVD Equipment Individual Biography                                              | Award Winners     Collective Biography     Easy     Fiction     Interior thut media                                         | More options     New search     Big Book     Compact Disc Sound Recordings     Easy Nonfiction     Graphic Novels     Kit                                                                                 | Book Set Curriculum Materials Curriculum Materials Electronic books Holiday Books Language Collection                                                                    |          |
| Collection Limit to any of the following: Audio Recording Careers DVD Equipment Individual Biography Map                                          | Award Winners<br>Collective Biography<br>Sasy<br>Collective Multimedia<br>Media                                             | More options New search     Big Book     Compact Disc Sound Recordings     Easy Nonffiction     Graphic Novels     Kit     Nonffiction                                                                    | Book Set Curriculum Materials Generations Holiday Books Language Collection Oversized Books                                                                              |          |
| Collection Limit to any of the following: Audio Recording Careers DVD Equipment Individual Biography Map Paperback                                | Award Winners<br>Collective Biography<br>Say<br>Fiction<br>Gradia<br>Parent Collection                                      | More options New search  Big Book Compact Disc Sound Recordings Easy Nonficton Graphic Novels Kit Nonfiction Periodicals                                                                                  | Book Set Curriculum Materials Electronic books Hanguage Collection Oversized Books Oversized Books                                                                       |          |
| Collection Limit to any of the following: Audio Recording Carees DVD Equipment Individual Biography Map Paperback Plays                           | Award Winners<br>Collective Biography<br>Easy<br>Fiction<br>riteractive Multimedia<br>Media<br>Parent Collection<br>primers | More options New search  Big Book Compact Disc Sound Recordings Easy Nonfiction Graphic Novels Kit Nonficion Periodicals Professional                                                                     | Book Set Curriculum Materials Guriculum Materials Hetronic books Language Collection Oversized Books Picture Books Realia                                                |          |
| Collection Limit to any of the following: Audio Recording Carees DVD Equipment Individual Biography Map Paperback Plays Reference                 | Award Winners<br>Collective Biography<br>Easy<br>Fiction<br>Fiction<br>Parent Collection<br>Slides<br>Slides                | More options     New search     Big Book     Compact Disc Sound Recordings     Easy Nonfiction     Graphic Novels     Kit     Nonfiction     Periodicals     Professional     SPECIAL                     | Book Set     Curriculum Materials     Guriculum Materials     Holiday Books     Unguage Collection     Oversized Books     Picture Books     Realia     Story Collection |          |
| Collection Limit to any of the following: Audio Recording Carees DVD Equipment Individual Biography Map Paperback Plays Reference streaming video | Award Winners<br>Collective Biography<br>Easy<br>Fiction<br>Parent Collection<br>Primers<br>Slides<br>Video Recording       | More options New search      Big Book      Compact Disc Sound Recordings      Easy Nonfiction      Graphic Novels      Kit      Nonfiction      Periodicals      Professional      SPECIAL      Web sites | Book Set Curriculum Materials Guriculum Materials Hidday Books Hidday Books Guresized Books Picture Books Realia Story Collection                                        |          |

And your results look more like this:

| New folder 🔛 Adobe Education E 💶                                                                                                 | YouTube 🖗 Maya 💼 News 😰 Library Materiais Ra 😭 Spring 2020 Readin 😭 Spring 2020 Comp 👔 2019 Spring Readin 😭 2019 Spring Readin 😭 2019 Spring Comp                                                                                                    | Other |
|----------------------------------------------------------------------------------------------------|----------------------------------------------------------------------------------------------------|-------|
| <b>9</b> koha ☴ Cart I≣ Lists                                                                                                    | 🕹 Welcome, Karen Harmon                                                                                                    | n -   |
| earch Library catalog 👻 basketball                                                                                               | Otto Middle School v Go                                                                                                    |       |
| dvanced search   Authority search                                                                                                |                                                                                                    |       |
| Home $\rightarrow$ Advanced search $\rightarrow$ Results of s                                                                    | earch ( - Sesketball                                                                                                    |       |
| Refine your search                                                                                                    | Your search returned 40 results                                                                                                    |       |
| Availability                                                                                                    | Did you mean: New York (N.Y.). Basketball, eam (National Basketball Association) Basketball (Vero Beach, Fla.) Basketball heroes Nitty gritty basketball series                                                                                                    |       |
| Limit to currently available items.                                                                                              | Return to the last advanced search                                                                                                    |       |
| Bruchac, Joseph,<br>Christopher, Matt<br>Deuker, Carl.                                                                           | 1     2     Next +     Relevance       Select all     Clear all     Select titles to: Add to     Seve                                                                                                    | Ť     |
| Gourlay, Candy,<br>Grimes, Nikki.<br>Show more<br>Cellections<br>Fiction<br>Paperback<br>Struc Collection                        | 1. Lay-ups and long shots: an archology of short stories / by Joseph Bruchac [et al.]:<br>by Bruchac, Joseph, 1942:<br>Databate / Fain City, City Creek Pub, 2008<br>Available yreau Available for Jose: City (1), Shepton High [Call number: SC LAY] (1), Bowman Middle [Call number: SC LAY] (2), Hendrick Middle [Call number: FC LAY] (1), Renner Middle [Call<br>number: FC BUB(1), (1), Randord Midde School (Call number: SC LAY] (1), Carpenter Middle [Call number: SC LAY] (1), Armstrong Middle [Call number: FC LAY] (1), Cros Middle School (Call number: SC LAY] (1),<br>Place hold      Seve to lists      Xadd to cart                                                                                                    | Ø     |
| Holding libraries<br>Academy High School<br>Andrews Elementary<br>Armstrong Middle<br>Barksdale Elementary<br>Beverly Elementary | 2. Shoot for the hoop / by Matt Christopher ; Illustrated by Karen Meyer.<br>by Christopher, Mats 1, Meyer, Karen [II].<br>Publisher Boston, Mass 1, Little, Brown, 1995<br>Availabiling: temes available for leam. Sigle Elementary [Call number: FIC CHB] (1), Hughston Elementary [Call number: FIC CHB] (1), Otto Middle School [Call number: FIC CHB] (1), Weatherford Elementary [Call number: FIC CHB] (1), Otto Middle School [Call number: FIC CHB] (1), Weatherford Elementary [Call number: FIC CHB] (1), Stot Middle School [Call number: FIC CHB] (1), Weatherford Elementary [Call number: FIC CHB] (1), Stot Middle School [Call number: FIC CHB] (1), Weatherford Elementary [Call number: FIC CHB] (1), Stot Middle School [Call number: FIC CHB] (1), Weatherford Elementary [Call number: FIC CHB] (1), Stot Middle School [Call number: FIC CHB] (1), Weatherford Elementary [Call number: FIC CHB] (1), Stot Middle School [Call number: FIC CHB] (1), Weatherford Elementary [Call number: FIC CHB] (1), Stot Middle School [Call number: FIC CHB] (1), Weatherford Elementary [Call number: FIC CHB] (1), Stot Middle School [Call number: FIC CHB] (1), Weatherford Elementary [Call number: FIC CHB] (1), Stot Middle School [Call number: FIC CHB] (1), Weatherford Elementary [Call number: FIC CHB] (1), Stot Middle School [Call number: FIC CHB] (1), Weatherford Elementary [Call number: FIC CHB] (1), Stot Middle School [Call number: FIC CHB] (1), Stot Middle School [Call number: FIC CHB] (1), Stot Middle School [Call number: FIC CHB] (1), Stot Middle School [Call number: FIC CHB] (1), Stot Middle School [Call number: FIC CHB] (1), Stot Middle School [Call number: FIC CHB] (1), Stot Middle School [Call number: FIC CHB] (1), Stot Middle School [Call number: FIC CHB] (1), Stot Middle School [Call number: FIC CHB] (1), Stot Middle School [Call number: FIC CHB] (1), Stot Middle School [Call number: FIC CHB] (1), Stot Middle School [Call number: FIC CHB] (1), Stot Middle School [Call number: FIC CHB] (1), Stot Middle School [Call number: FIC CHB] (1), Stot M |       |
| Show more Item types 1 Month Rook                                                                                                | 3. Dragon road / Laurence Yep.<br>by Yep, Laurence, 1948 Editor: 1st ed. Pedeter have York # V Lanacrolline: 1008                                                                                                    |       |

A more accurate search if you are looking for a fiction title about your subject.

Once you review the results and decide on a book, you need to find some information about that book. You will use that information to request a book be pulled by me in the library, and I will deliver it curbside to you when you come to pick it up if you are an AT-Home Learner ONLY. This will change when you have returned to school. I have chosen "Travel Team" by Mike Lupica:

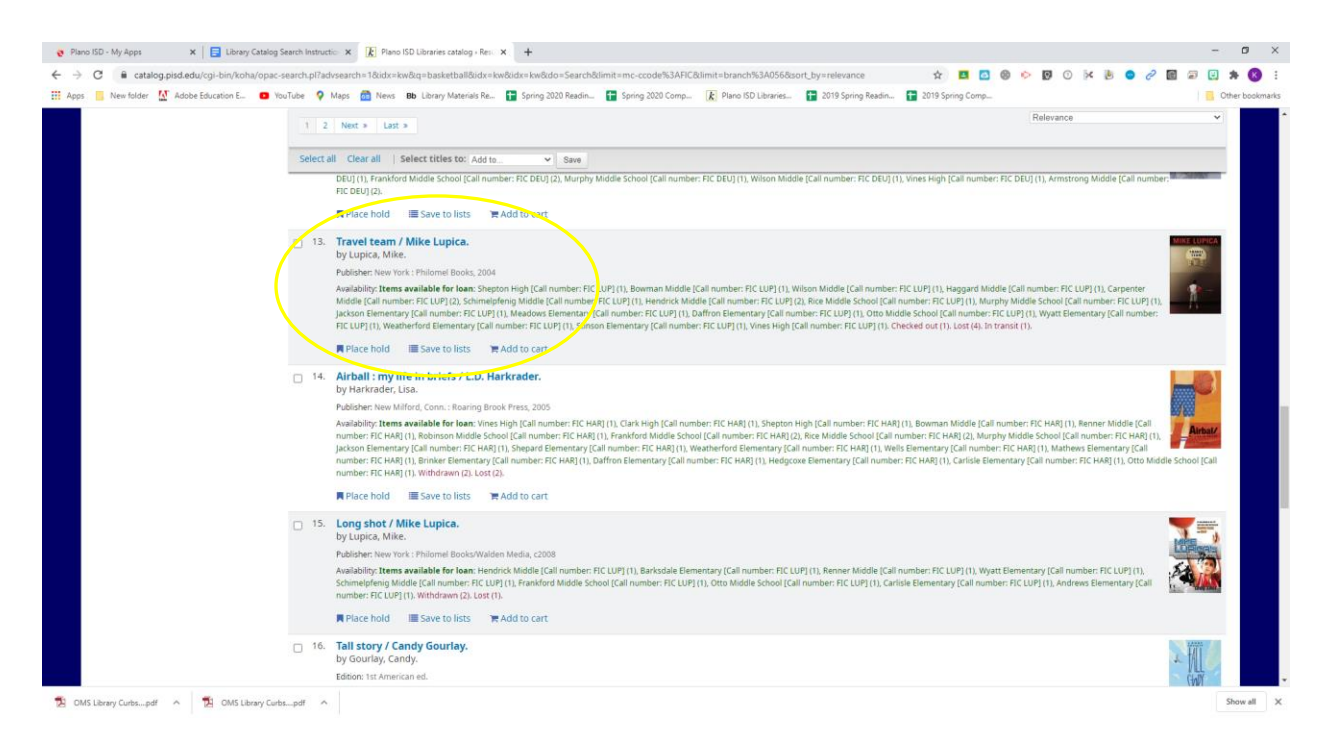

Once I have chosen my book, I need to click on the title link and get into the record.

| 🔶 Plano ISD - My Apps x 🗧 Library Catalog Search Instruction x 👔 Plano ISD Libraries catalog > Det: x +                                                                                                    | – ø ×           |
|----------------------------------------------------------------------------------------------------|-----------------|
| ← → C & atalog.pisd.edu/cgi-bin/koha/opac-detail.pl?biblionumber=200467                                                                                                    | ) 🗟 📴 🗯 🚯 🗄     |
| 👯 Apps 📒 New folder 🥻 Adobe Education E 🔹 YouTube 💡 Maps 💼 News 👪 Library Materials Re 😭 Spring 2020 Readin 😭 Spring 2020 Comp 🦹 Plano ISD Libraries 😭 2019 Spring Readin 😭 2019 Spring Comp                                                                                                    | Other bookmarks |
|                                                                                                    | armon -         |
|                                                                                                    |                 |
| Search Library catalog V Otto Middle School V Go                                                                                                    |                 |
| Advanced search Authority search                                                                                                    |                 |
| Home > Details for: Travel team /                                                                                                    |                 |
| MIXE UPDP                                                                                                    |                 |
| Travel team / Mike Lupica.                                                                                                    |                 |
| By: Lupica, Mike 4                                                                                                    |                 |
| Publisher Hour Volke Philomet books, 2004                                                                                                    |                 |
| Description: 274 p. ; 24 cm                                                                                                    |                 |
| Is the transformation of the second second s |                 |
| DDC classification: [Fic]                                                                                                    |                 |
| LOC dassification PZ7.197914   17 2004                                                                                                    |                 |
| summary. Aude in its such norm is used ussection team-une very same team that initiate once return advanta prominence-tweeveyear-old painty wake norms initiations used on task-ons that might                                                                                                    |                 |
| Enhanced content: Content Cafe                                                                                                    |                 |
| Otto Middle School holdings (1) Other holdings (24) Title notes                                                                                                    |                 |
|                                                                                                    |                 |
| Item type Current location Collection Call number Copy number Status Date due                                                                                                    |                 |
| Book Otto Middle School Fiction Fiction Fiction Available                                                                                                    |                 |
|                                                                                                    |                 |
|                                                                                                    |                 |
|                                                                                                    |                 |
| n an an an an an an an an an an an an an                                                                                                    |                 |
| Teamwork for Excellence                                                                                                    | -               |
| 12 OMS Library Curbspdf ^ 12 OMS Library Curbspdf ^                                                                                                    | Show all X      |

This shows me that it IS available and this is Otto Middle School's fiction, so this is Otto Middle School's call number. It really helps to go inside the record to see those two things. You will also need the Title and Author's name to request a book. So take note of those things while you are in the record.

Many of you have searched for books written by a certain author, or for exact titles, and you can do that to. You would use the top search bar. I will type in "Each Tiny Spark" to see if I can check it out. Click on Go. And you can see that same record information here (see below). It actually says it is Checked Out. So it is not available. It is physically impossible to check this book out of our library. You can put it on hold (instructions to do that will come later), or search for a different book.

|  |   | ļ |   | ľ |
|--|---|---|---|---|
|  |   |   | , |   |
|  | 1 |   |   |   |
|  | - |   |   |   |

| New folder M Adobe Ed                                                                                                    | ucation E 💶 YouTube ♀ Maps 👼 New                                                                                                    | Bb Library Materials Re                                                                            | F Spring 2020 Readin                                                              | Spring 2020 Comp                                                                  | k Plano ISD Libraries                                                               | 2019 Spring Readin                                                            | 1 2019 Spring C           | omp                                                                                                    | 🛔 Welcome, Kar             | en Harmon - |
|----------------------------------------------------------------------------------------------------|----------------------------------------------------------------------------------------------------|----------------------------------------------------------------------------------------------------|-----------------------------------------------------------------------------------|-----------------------------------------------------------------------------------|-------------------------------------------------------------------------------------|-------------------------------------------------------------------------------|---------------------------|----------------------------------------------------------------------------------------------------|----------------------------|-------------|
| Search Library catalog                                                                                                    |                                                                                                    |                                                                                                    |                                                                                   |                                                                                   |                                                                                     | Otto Middle S                                                                 | chool 🗸 Go                |                                                                                                    |                            |             |
| Advanced search   Autho                                                                                                    | ority search                                                                                                    |                                                                                                    |                                                                                   |                                                                                   |                                                                                     |                                                                               |                           |                                                                                                    |                            |             |
| Home > Details for: Each                                                                                                    | tiny spark /                                                                                                    |                                                                                                    |                                                                                   |                                                                                   |                                                                                     |                                                                               |                           |                                                                                                    |                            |             |
| ■ Normal<br>Each tin<br>By: Cartay<br>Publisher: Nev<br>Description: 315 p. : 23 cm<br>ISBN: 9780451479723; 0451-<br>Subjectis; Attention-deficit h<br>Georgia – Fiction<br>Genre/Form: Domestic fiction<br>Doc classification: FIC<br>LOC classification: FIC<br>LOC class | view ESBD view ESBD view y spark / by Pablo Cartaya. a, Pablo w York : Kokila, 2019 479726 yperactivity disorder Fiction   Family life t. t. t. t. t. t. t. t. t. t. t. t. t. | Georgia – Fiction   Middle<br>d returned from deploym<br>es her in to help him work<br>g conflict. | e schools Fiction   Scho<br>ent, but instead she find<br>, and begins teaching Er | ools – Fiction   Hispanic<br>is it unraveling. Dad shu<br>milia how to weld even. | : Americans Fiction   Fi<br>its himself off from Emili<br>Unfortunately, at the sar | athers and daughters F<br>a and her mom and abue<br>ne time, one of her class | iction  <br>Ha,<br>mates, | <ul> <li>➡ Place hold</li> <li>➡ Print</li> <li>■ Save to your</li> <li>➡ Add to your</li> <li>➡ Save record</li> <li>➡ More search</li> </ul> | lists<br>cart<br>•<br>es • |             |
| Otto Middle School                                                                                                    | holdings ( 1 ) Other holdings ( 1                                                                                                    | 1) Title notes                                                                                     |                                                                                   |                                                                                   |                                                                                     |                                                                               |                           |                                                                                                    |                            |             |
| Item type                                                                                                    | Current location                                                                                                    | Collection                                                                                         | 🔶 Call number                                                                     | 🔶 Status                                                                          | Notes                                                                               | 👳 Date due                                                                    | ¢                         |                                                                                                    |                            |             |
| Book                                                                                                    | Utto Middle School Fiction                                                                                                    | Fiction                                                                                            | FIC CAR                                                                           | Checked ou                                                                        | JI                                                                                  | 08/17/2020                                                                    |                           |                                                                                                    |                            |             |

That is all for the Library Catalog Search Tutorial.

As always, if you have any questions, please message me through the Library Google Classroom or email me at <u>karen.harmon@pisd.edu</u>.